# Bearbeitung von Astro-Fotos mit Affinity Photo

J Cachim

#### **Beispiel** Rosetten-Nebel NGC2237

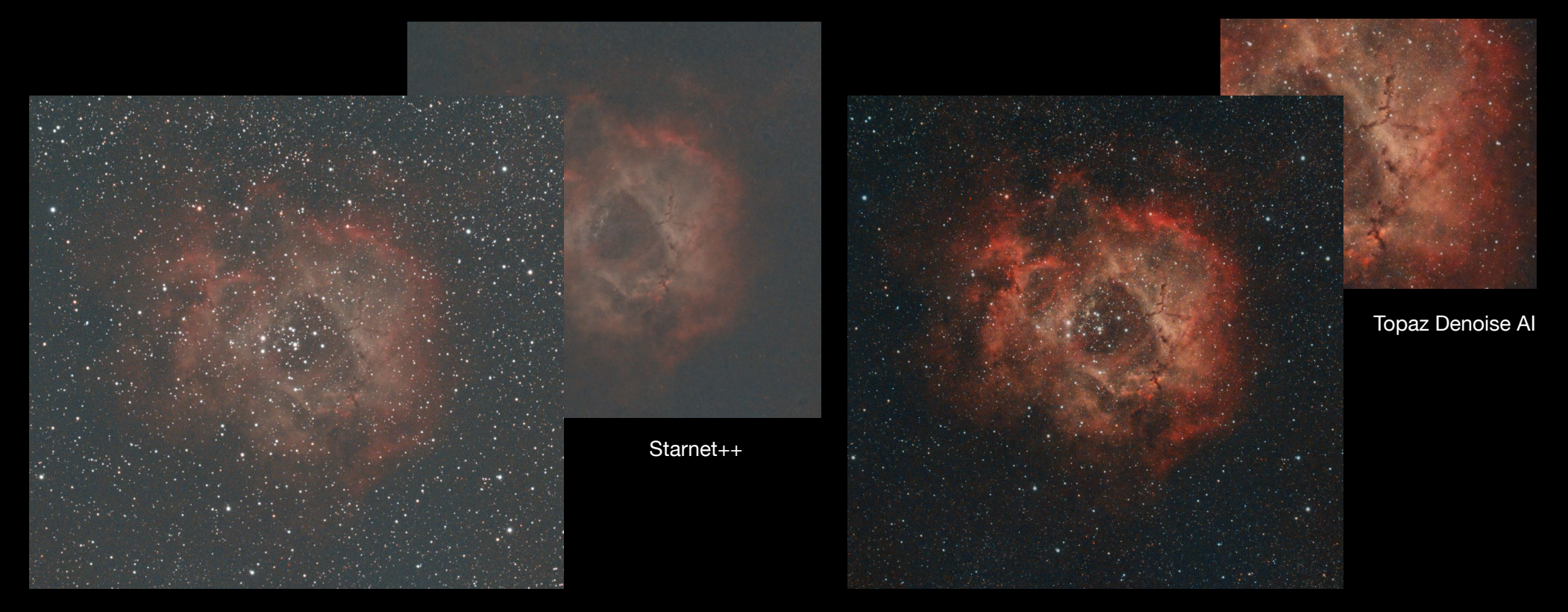

Siril export als 32 Bit TIFF Datei

Bearbeitungsergebnis Affinity Photo

#### Warum Rosetten-Nebel? Gut geeignetes Anfängerobjekt

- Sichtbare Ergebnisse bei kurzen Belichtungszeiten
- Ausgewogener Dynamikumfang im Bildfeld
- Für alle Brennweiten geeignet
- Mit und ohne Filter gut zu fotografieren
- Hier gezeigte Beispiel-Daten sind recht bescheiden, aber mit Affinity Photo kann man viel herausarbeiten

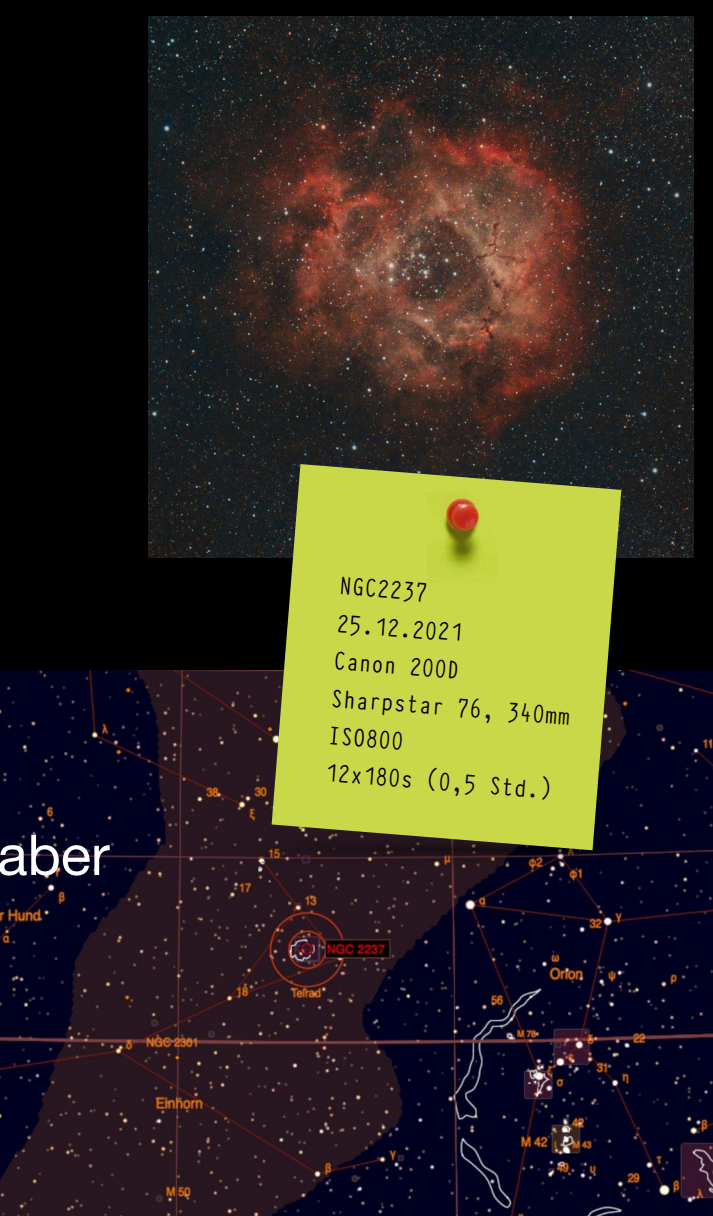

#### **Verwendete Software**

- Stacking: Siril (<u>https://siril.org</u>)
- Sterne entfernen: Starnet++ (<u>https://sourceforge.net/projects/starnet/</u>)
- Fotoentwicklung: Affinity Photo (https://affinity.serif.com/de/photo)
- Affinity Astro-Makros von James Ritson (<u>https://jamesritson.co.uk/</u> <u>resources.html</u>)

#### Sternenmaske erstellen

- Siril Ergebnis laden
- Starnet++ Ergebnis laden
- Starnet-Bildebene auf "Differenz" stellen
- Bildformat auf 16 Bit Graustufen umstellen
- Tonwertkorrektur: Weißstufe auf ca. 25%
- Ebenen zusammenfassen und in "Sternenmaske" umbenennen

|                          |                |         |              |    | Ste   | ernenmaske              | e (Pixel) |    | ~        |
|--------------------------|----------------|---------|--------------|----|-------|-------------------------|-----------|----|----------|
| • • •                    | Tonwertkorrekt | ۲       |              | •  | (Ar   | ipassung - <sup>-</sup> |           |    | ~        |
| Vorgabe hinzufügen       | Zusammenlegen  | Löschen | Zurücksetzen | 12 | Bile  | d Starnet++             | + (Pixel) |    | Z        |
|                          |                |         |              |    | Bil   | d Siril (Pixe           |           |    | Z        |
|                          |                |         |              |    |       |                         |           |    |          |
| ‡ Master                 |                |         |              |    |       |                         |           |    |          |
| Schwarzstufe             |                |         | 0 %          |    |       |                         |           |    |          |
| Weißstufe                |                |         | 25 %         |    | Deckk | raft: 100 %             | Differe   | nz | <u>*</u> |
| Gamma                    |                |         | 1            |    |       |                         |           |    |          |
|                          | Q              |         |              |    |       |                         |           |    |          |
| Schwarzstufe für Ausgabe | B              |         | 0 %          |    |       |                         |           |    |          |
| Veißstufe für Ausgabe    |                |         | 100 %        |    |       |                         |           |    |          |
|                          |                |         |              |    |       |                         |           |    |          |

### **Bildbearbeitung vorbereiten**

- Siril Ergebnis (32 Bit TIFF-Datei) laden: Basis-Ebene
- Sternenmaske in das Bild kopieren
- Sternenmaske unter die Basis-Ebene schieben (Vorratsspeicher)

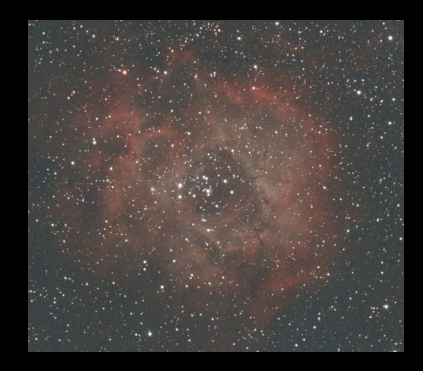

Siril (Pixe

## Schwarzpunkt einstellen

- Gradationskurve wählen
- Den Auswahlpunkt unten links bis zum Beginn der Histogrammkurve ziehen

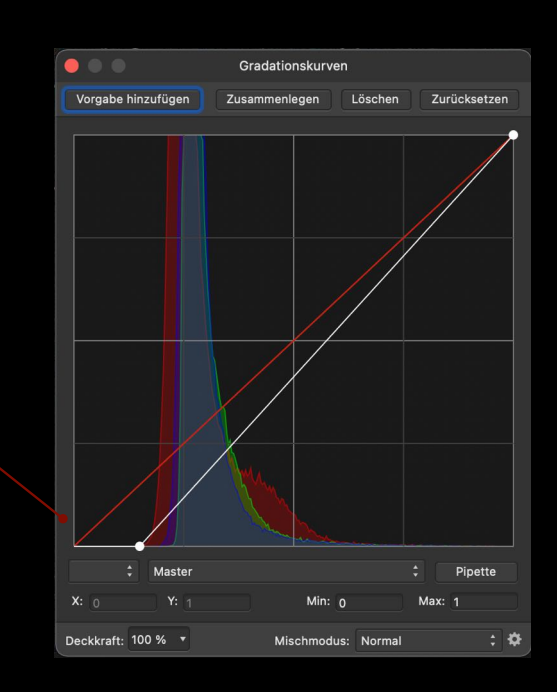

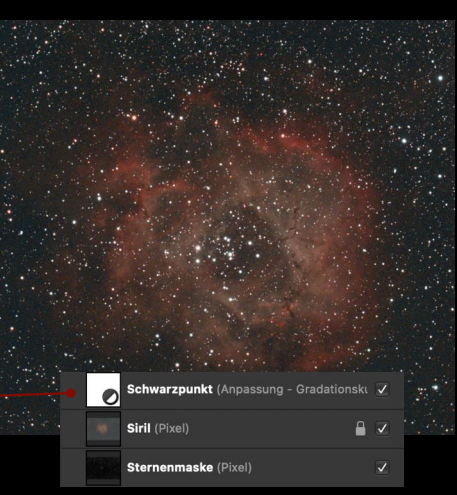

### Erste leichte Schärfung

- Scharfzeichnungsfilter "Klarheit" wählen
- Vorsichtig verwenden, ca. 15%
- Maske erstellen und die Nebelbereiche ausmalen

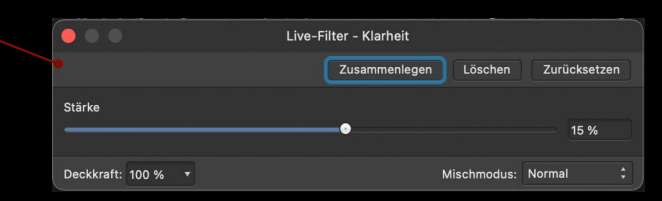

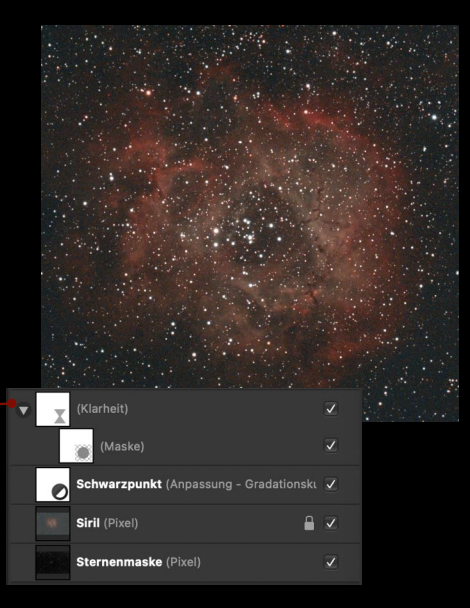

### Kontrast erhöhen

- Gradationskurve wählen
- leichte "S"-Kurve erstellen, d.h. dunkle Bereiche absenken und helle anheben

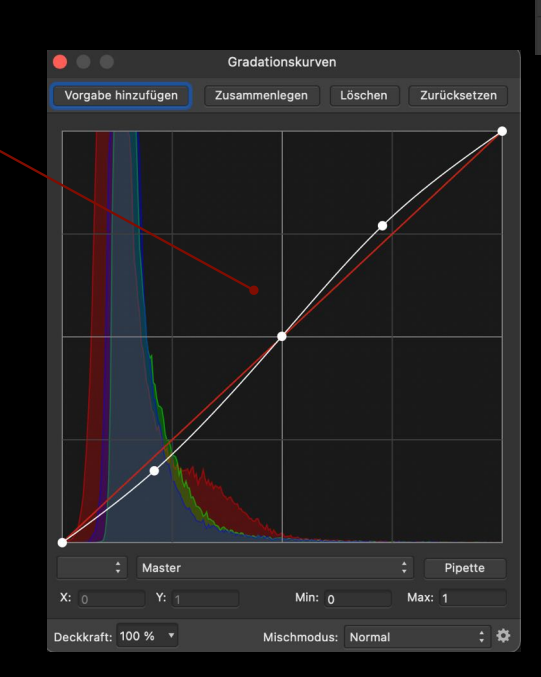

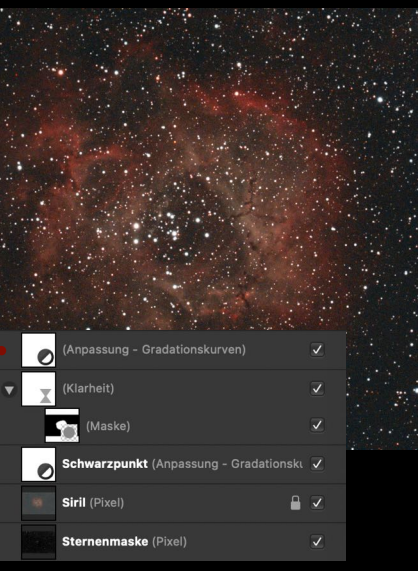

#### Sternenfreie Ebene erstellen

- Das von Starnet++ errechnet Bild öffnen
- Helligkeit und Kontrast mit einer oder mehreren Gradationskurven anpassen
- Neue Ebenen unter die Hauptebene ziehen
- Schärfe durch Hochpassfilter erzeugen, aber mit Hilfe einer Maske auf nur relevante Teile anwenden. Die Ebene muss auf "hartes Licht" oder "weiches Licht" eingestellt werden.

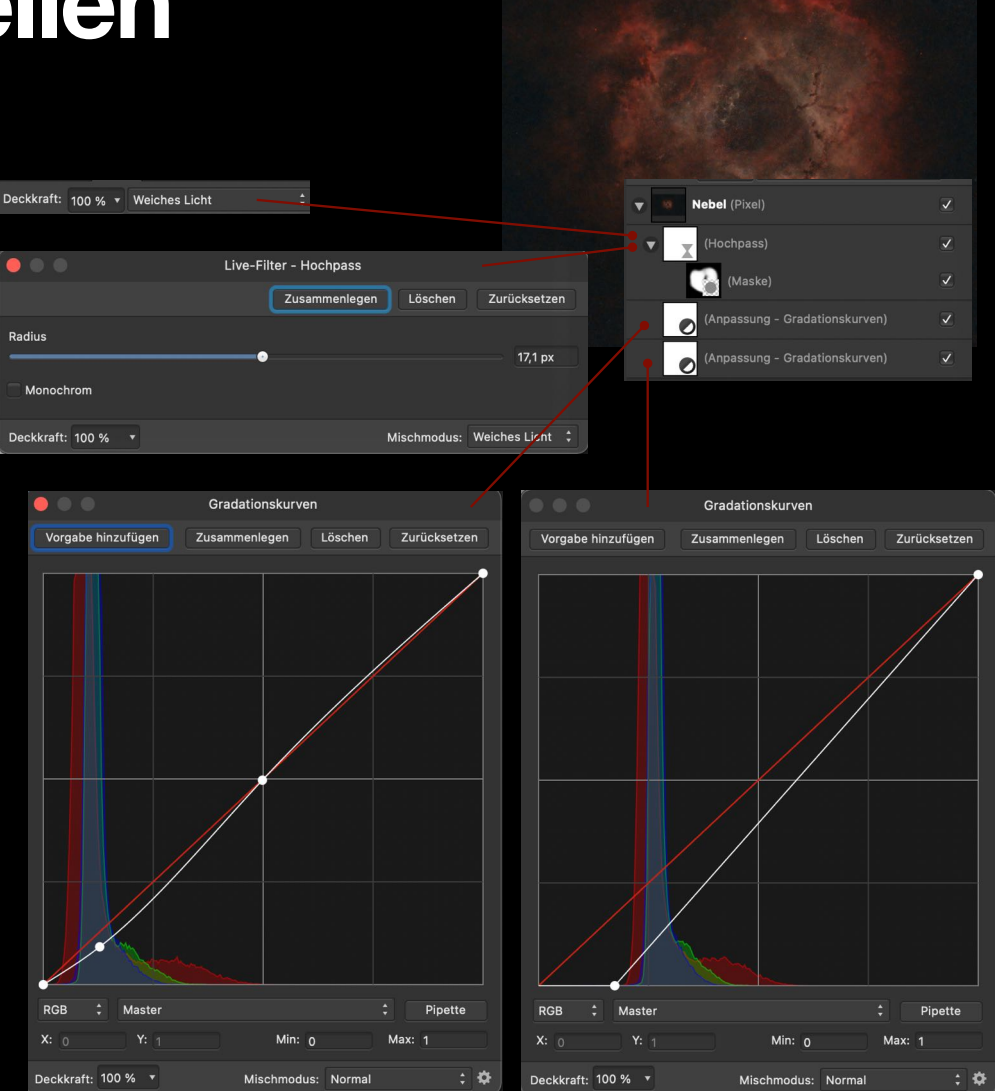

### Sternenfreie Ebene einfügen

- Das soeben erstellte stern-freie Bild als oberste Ebene einfügen
- Damit es bildverstärkend wirkt die Ebene "negativ multiplizierend" einstellen
- Ggf. sollte der Effekt mit Hilfe der Deckkraft etwas reduziert werden

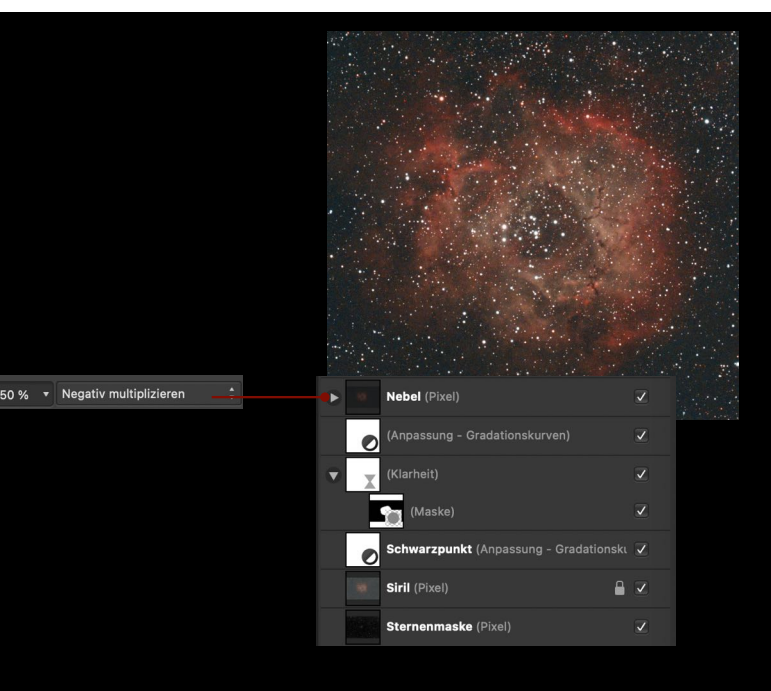

### Sternenfarben

- HSL Ebene erstellen
- Sternenmaske Ebene kopieren und Kopie in die HSL Ebene schieben
- Per Kontextmenü in Maske konvertieren
- Hier im Beispiel werden Farben reduziert und andere angehoben, z.B.: Rot -15%, Gelb, hell Blau, Blau +30%

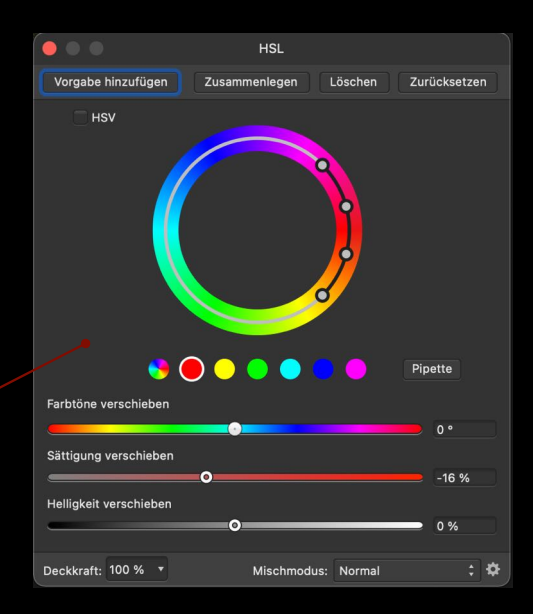

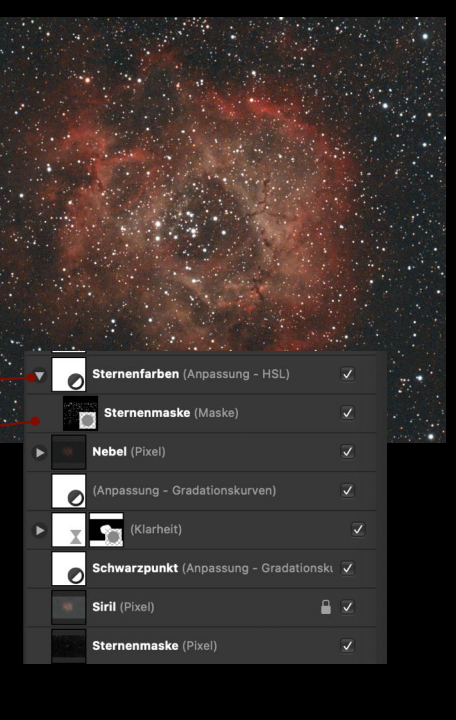

#### Kontrast verstärken

 Das Ausgangsbild ist sehr kontrastarm, daher wird hier mit einer neuen Ebene "Helligkeit / Kontrast" der Kontrast etwas angehoben.

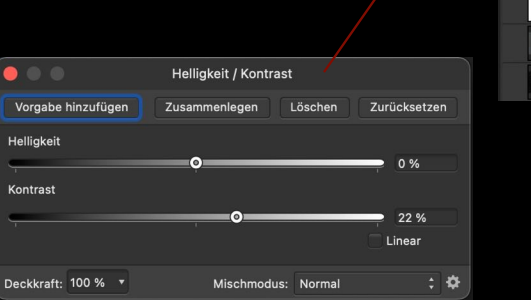

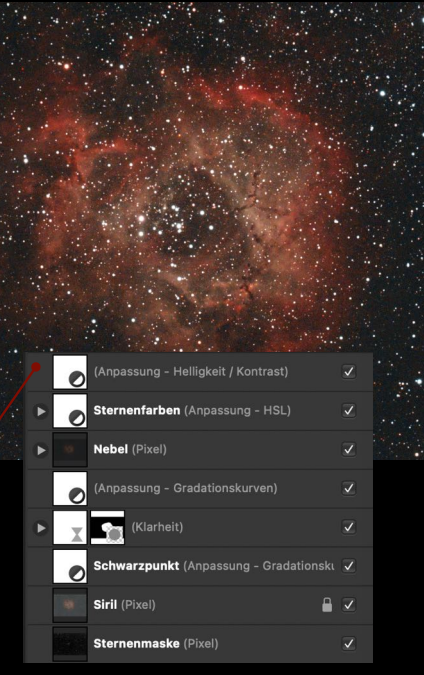

## Sternenintensität einstellen (1)

- Hier kommt ein Makro von James Ritson zum Einsatz: "Reduce Star Intensity"
- Mit Hilfe der Deckkraft kann die Effektstärke eingestellt werden
- Damit der Effekt wirklich nur die Sterne trifft, legen wir die Sternenmaske unter die Ebene
- Es sollte der "Schatten vergrößern" Filter auf "kreisförmig" gestellt werden.
- Optisch tritt der Nebel jetzt etwas mehr hervor

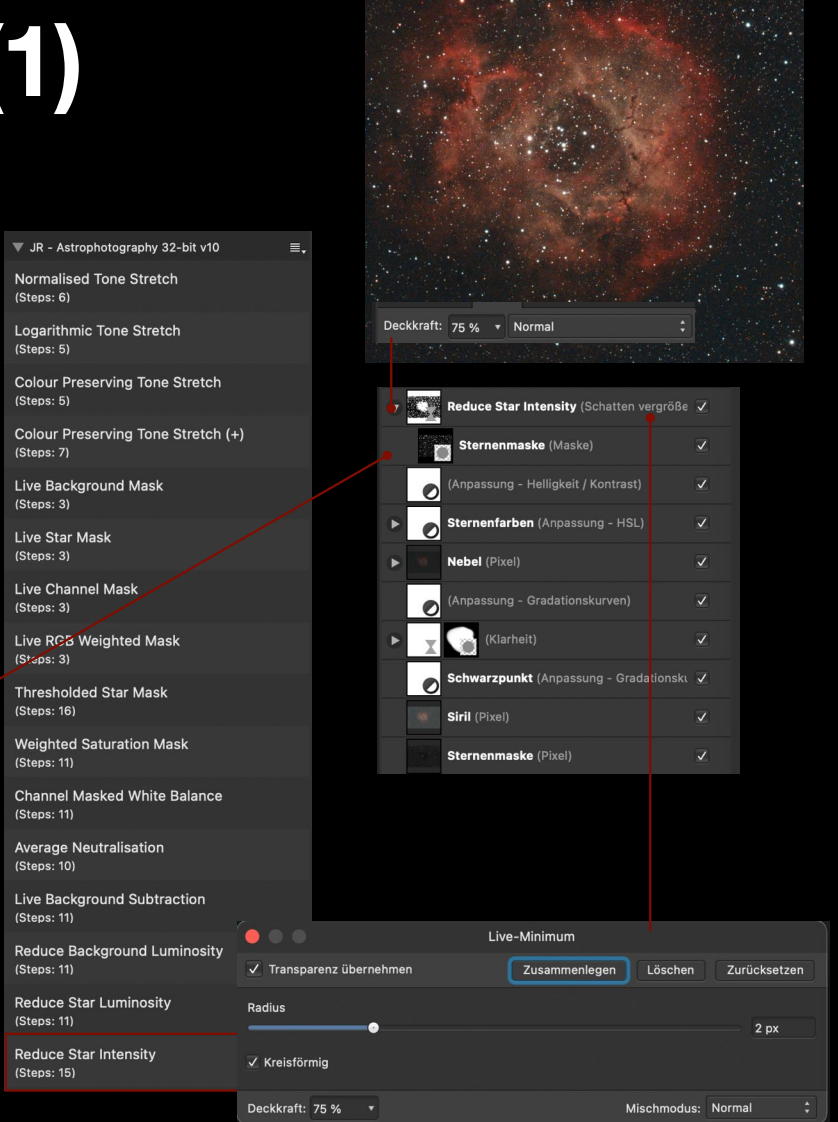

### Sternenintensität einstellen (2)

- Die Sternenhelligkeit kann reduziert werden, in dem man die Sternen-freie Ebene nochmal über das Bild legt.
- Mit Deckkraft den Effekt einstellen
- Hier wird die ungeschärfte stern-freie Version verwendet, um dem Bild wieder einen leichten "Soft-Effekt" zu geben
- Mit einer Gradationskurve wird der Hintergrund ausgeblendet

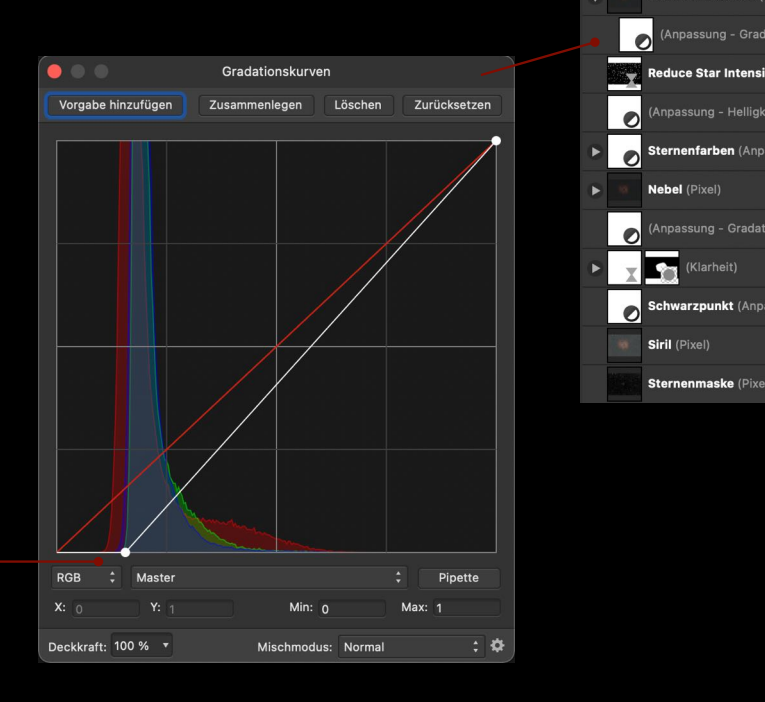

## Finale Helligkeitseinstellung

- Nach der Reduzierung der Sternenhelligkeit wird das Bild wieder etwas flau.
- Mit Helligkeit / Kontrast werden die Sterne wieder auf die alte Helligkeit zurückgeholt.
- Dabei werden die Nebelstrukturen nochmal deutlich verstärkt

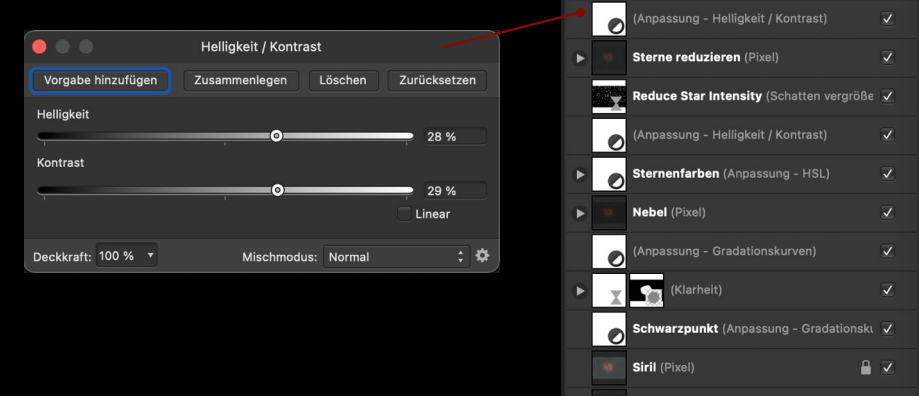

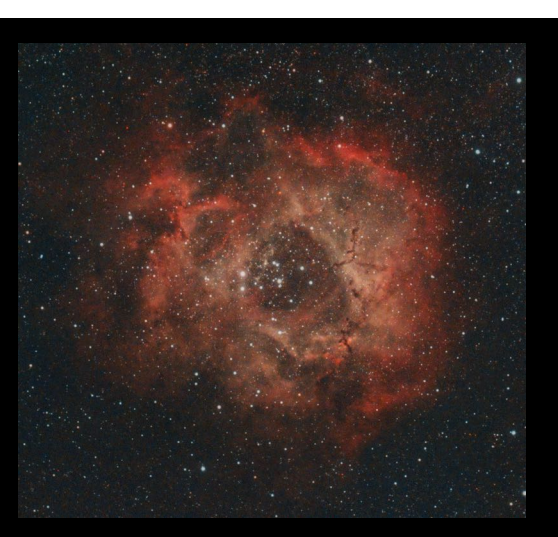

Sternenmaske (Pixel)

#### **Bild exportieren** Affinity Export-Persona wählen

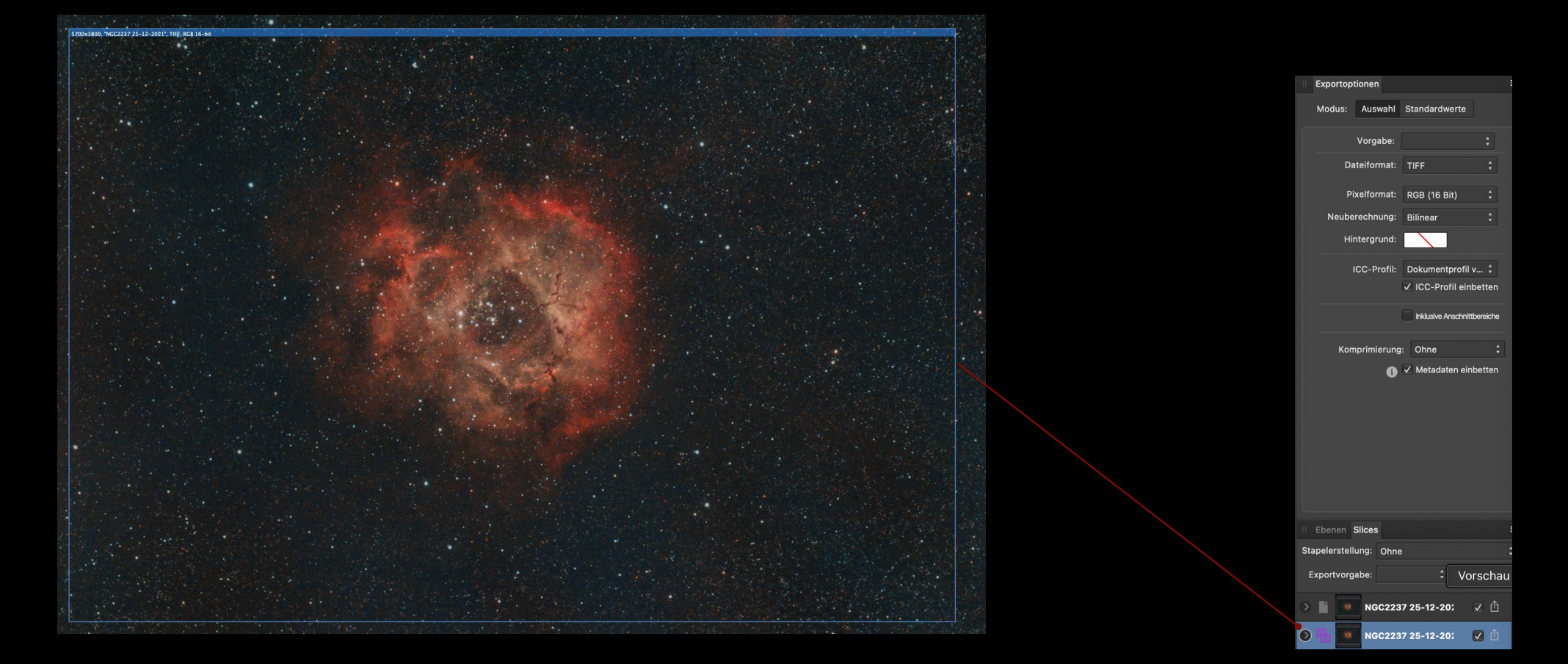

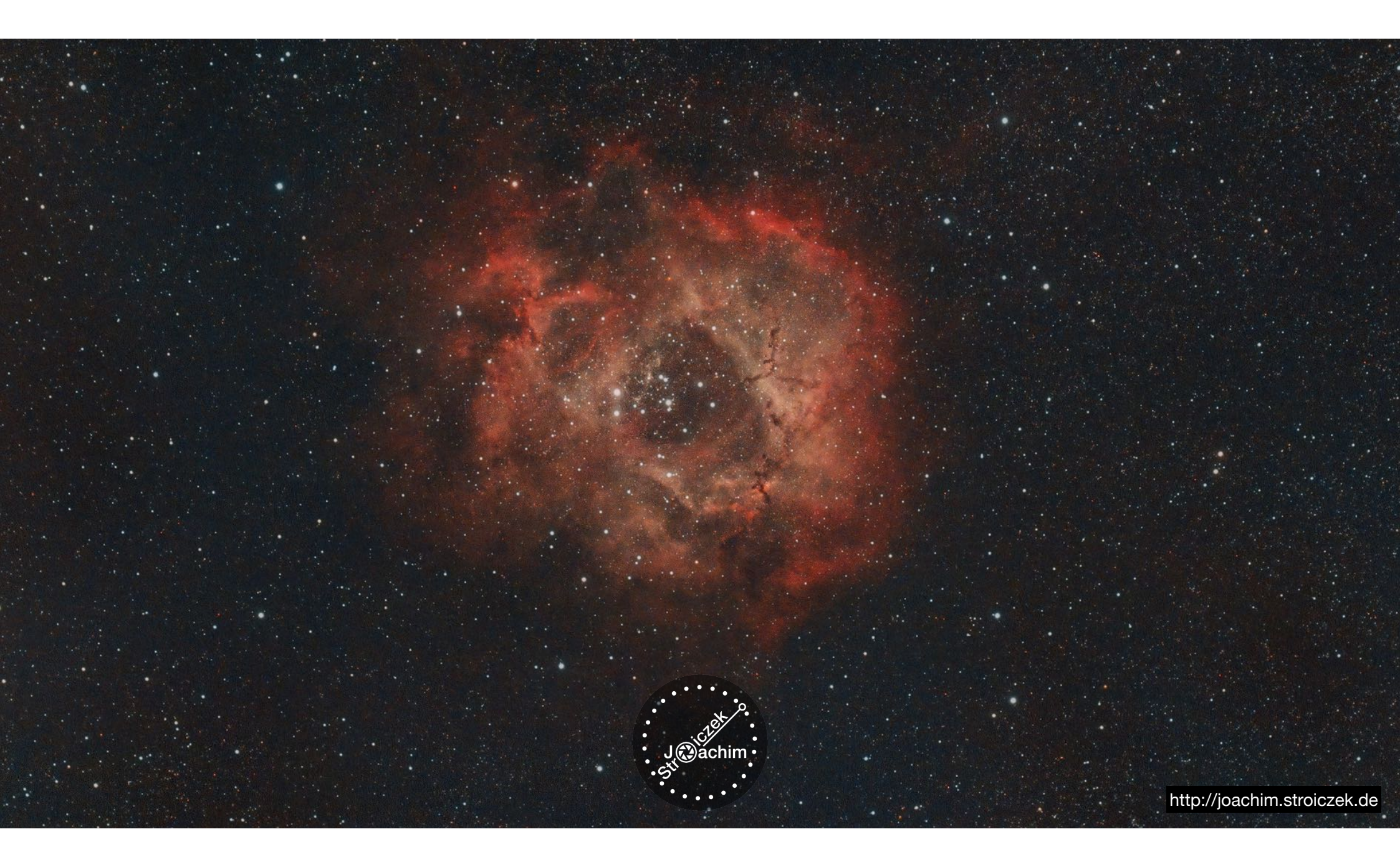